## MAC OS 印表機設定

## ● 安裝驅動程式: MacOS12.0.1HP\_PrintDriver.pkg

下載位置:<u>afp://iisntb.iis.sinica.edu.tw/Printer\_Driver/</u>

|        | 🧇 安裝「」             |  |
|--------|--------------------|--|
|        | 歡迎使用「」安裝程式         |  |
| • 簡介   | 將會引導您完成安裝此軟體的所需步驟。 |  |
| ◎ 選取目標 |                    |  |
| ◎ 安裝類型 |                    |  |
| ◎ 安裝   |                    |  |
| ◎ 摘要   |                    |  |
|        | 返回 繼續              |  |

● 印表機設定:「系統偏好設定」→「印表機與掃描器」

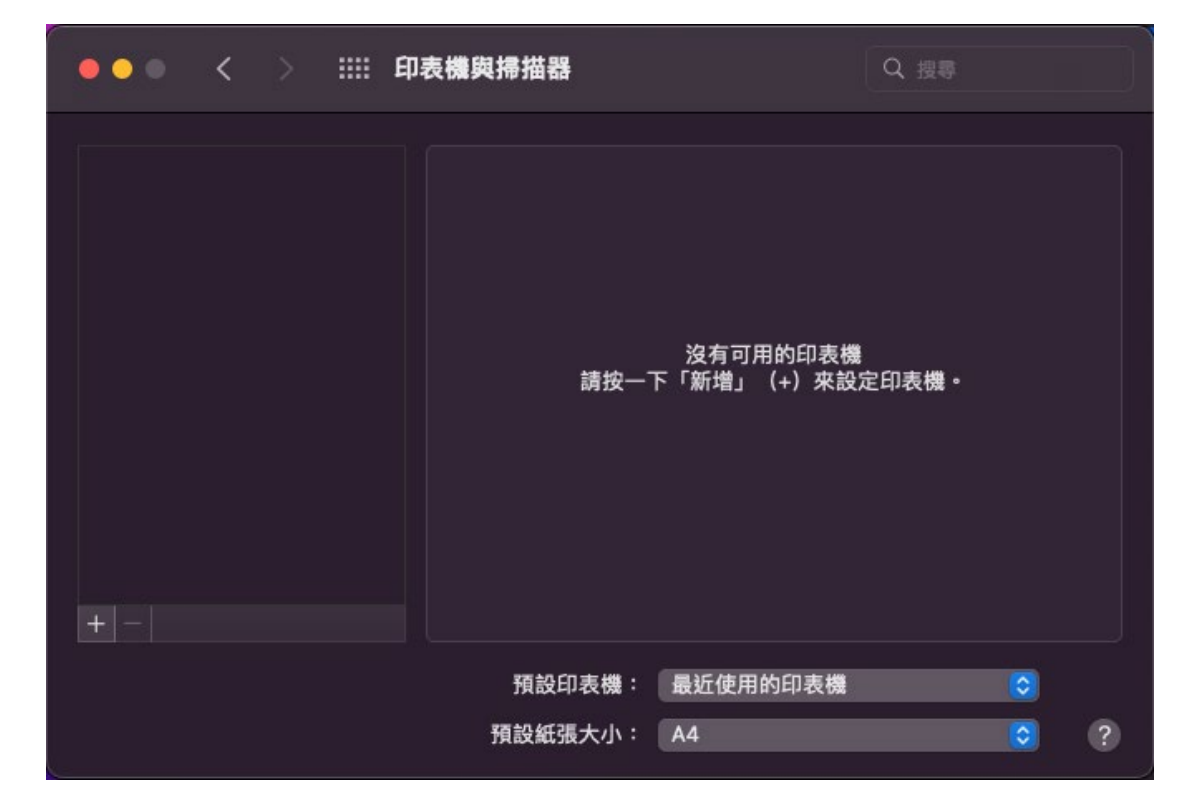

●印表機與掃描器:點選「+」

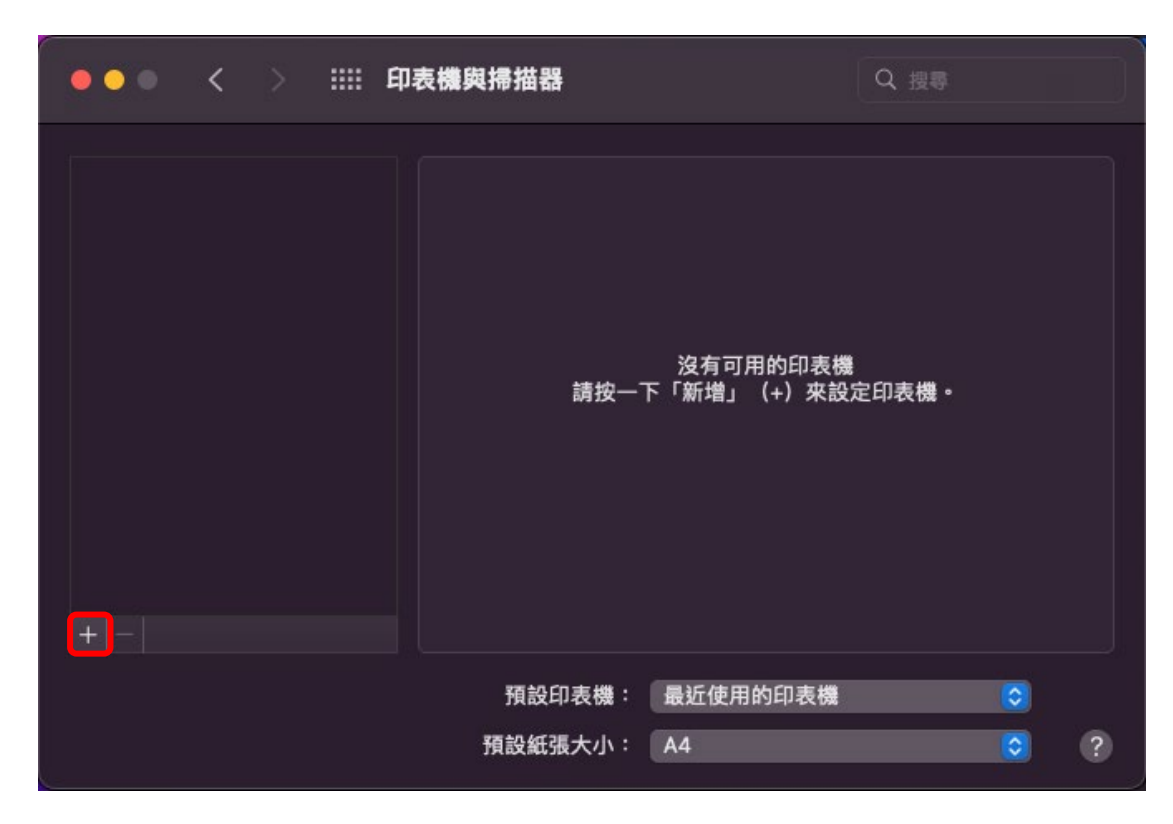

● 加入:在空白處滑鼠「右鍵」→自訂工作列

| • • • | 加入日 | 印表機  |                | 8 |
|-------|-----|------|----------------|---|
|       | 6   | 9    | 圖像與文字<br>✓ 僅圖像 |   |
| Q 搜尋  |     |      | 僅文字            |   |
| 名稱    |     | ~ 種類 | 使用小尺寸          |   |
|       |     |      | 自訂工具列…         |   |
|       |     |      |                |   |
|       |     |      |                |   |
|       |     |      |                |   |
|       |     |      |                |   |
| 名稱:   |     |      |                |   |
| 位置:   |     |      |                |   |
| 使用:   |     |      |                |   |
|       |     |      |                |   |
| ?     |     |      |                |   |

## ● 將「進階」拖曳至紅色框選處

|    | • •           | 加入印表機            | ŝ   |        |
|----|---------------|------------------|-----|--------|
|    |               | <b>a</b>         |     |        |
| 將您 | 喜愛的項目拖到工具列中…  |                  |     |        |
|    |               | <b>®</b>         |     | ()<br> |
|    | windows       |                  | 預設進 | 進隋     |
|    | 空格 可          | ╡─────<br>J調整的空格 |     |        |
|    |               |                  |     |        |
| …或 | 拖移預設的組合到工具列中  |                  |     |        |
|    | ā @ ā         |                  |     |        |
| TF | 設值 IP Windows |                  |     |        |
| 顯示 | 「僅圖像          | 使用小尺寸            |     | 完成     |
|    |               |                  |     |        |

- ●加入:點擊「進階」
  - 類型: Windwos printer via spools
  - 裝置:其他裝置
  - URL: ipp://所需要的印表機的 IP
  - 名稱:可自行設定訂
  - 位置:可自行設定訂
  - 使用:如系統沒有自動帶入對印驅動程式,點選「選擇驅動程式」

→「選擇軟體」

| • | •     |               |          | 加入印   | 表機 |  |    |   |
|---|-------|---------------|----------|-------|----|--|----|---|
|   |       |               | Î        | ₿     | Ē  |  |    |   |
| _ | _     |               |          |       |    |  |    | a |
| 4 | 領型:   | Internet列印    | 通訊協定     | (ipp) |    |  | 0  |   |
| Ę | 装置:   | 其他裝置          |          |       |    |  |    |   |
| ι | JRL : | ipp://192.168 | .106.14  |       |    |  |    |   |
|   |       |               |          |       |    |  |    |   |
|   |       |               |          |       |    |  |    |   |
|   |       |               |          |       |    |  |    |   |
| 1 | 名稱:   | HP LaserJet   | 700 M712 | 2     |    |  |    |   |
| t | 立置:   | 新館四樓公用        | 印表機室     |       |    |  |    |   |
| 1 | 吏用:   | HP LaserJet   | 700 M71  | 2     |    |  | 0  |   |
|   |       |               |          |       |    |  |    |   |
| ? |       |               |          |       |    |  | 加入 |   |
|   |       |               |          |       |    |  |    |   |

## ● 加入:點擊「加入」

|       | 加入印表機                |    |
|-------|----------------------|----|
|       |                      |    |
|       |                      |    |
| 類型:   | Internet列印通訊協定 (ipp) | \$ |
| 裝置:   | 其他裝置                 | \$ |
| URL : | ipp://192.168.106.14 |    |
|       |                      |    |
| 名稱:   | HP LaserJet 700 M712 |    |
| 位置:   | 新館四樓公用印表機室           |    |
| 使用:   | HP LaserJet 700 M712 | \$ |
| ?     |                      | 加入 |